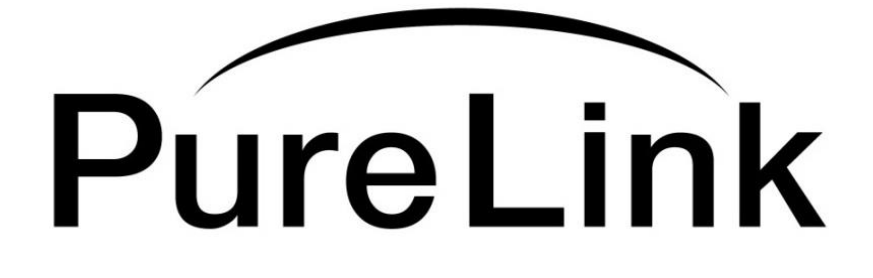

# PureMedia PM Tools Installation & User Guide

| 🛓 PM Tools                                                                                                    |                               |                         |                   |                   |                   |                   |                   |                   |                   |                   | 2                 |                   |                   |                   |                   | $\times$ |
|----------------------------------------------------------------------------------------------------|-------------------------------|-------------------------|-------------------|-------------------|-------------------|-------------------|-------------------|-------------------|-------------------|-------------------|-------------------|-------------------|-------------------|-------------------|-------------------|----------|
|                                                                                                    |                               |                         |                   |                   |                   |                   |                   |                   |                   |                   |                   |                   |                   |                   | Conne             | ct       |
| System Info Create Preset EDID I                                                                                                    | /O Config                     | Sys C                   | onfig             | Scal              | ing               |                   |                   |                   |                   |                   |                   |                   |                   |                   |                   |          |
| Sytem Info                                                                                                    | Channe                        | I Info                  |                   |                   |                   |                   |                   |                   |                   |                   |                   |                   |                   |                   |                   |          |
| 1.in/Out Channel : 32<br>2.RS232 Baudrate : 115200 Bps<br>3. IP Address 192.168.000.155<br>4.Product ID: 255<br>5.Softwate Ver.: PM_32X_Main_3.43 | 001 002<br>001 002<br>004 004 | 2 003<br>2 003<br>4 004 | 004<br>004<br>004 | 005<br>005<br>004 | 006<br>006<br>004 | 007<br>007<br>004 | 008<br>008<br>004 | 009<br>009<br>004 | 010<br>010<br>004 | 011<br>011<br>004 | 012<br>012<br>004 | 013<br>013<br>004 | 014<br>014<br>004 | 015<br>015<br>004 | 016<br>016<br>004 | 4        |
|                                                                                                    | 017 018                       | 019<br>019              | 020<br>020        | 021<br>021        | 022<br>022        | 023<br>028        | 024<br>024        | 025<br>025        | 026               | 027<br>027        | 028<br>028        | 029<br>029        | 030               | 031<br>031        | 032<br>082        |          |
|                                                                                                    | 004 004                       | 1 004                   | 004               | 004               | 004               | 004               | 004               | 004               | 004               | 004               | 004               | 004               | 004               | 004               | 004               |          |
| Status<br>Touch Lock CoolFan                                                                                                    |                               |                         |                   |                   |                   |                   |                   |                   |                   |                   |                   |                   |                   |                   |                   |          |
| Debug                                                                                                    |                               | TPUT                    | <b>•</b>          | /IDEO             |                   | AUE               | 010               |                   |                   |                   |                   |                   |                   |                   |                   |          |
| Summary Input Output Audio Input                                                                                                    | it Extender                   | Outp                    | ut Exte           | nder              | J                 |                   |                   |                   |                   |                   |                   |                   |                   |                   |                   |          |

# PureLink<sup>™</sup>

535 East Crescent Avenue Ramsey, NJ 07446 USA Tel: +1.201.488.3232 Fax: +1.201.621.6118 E-mail: <u>sales@purelinkav.com</u> www.purelinkav.com

For order support, please contact your local dealer. For technical support, please contact us at <a href="mailto:support@purelinkav.com">support@purelinkav.com</a> PM Tools program is an utility program that mimics the PureMedia chassis' front panel touch screen function.

PM Tools is designed to control PureMedia chassis via RS232 or LAN control from Mac or Windows PC.

#### **PM Tools Installation Guide**

In order for PureMedia chassis to communicate with PM Tools, firmware version of 3.43 or higher is required. Firmware version can be checked from front panel touch screen on System info section 6. Software ver.

|                                                                                                    |                |                |          |                | -        |          |                |          |          |                |          |                |                |                |          |    |
|----------------------------------------------------------------------------------------------------|----------------|----------------|----------|----------------|----------|----------|----------------|----------|----------|----------------|----------|----------------|----------------|----------------|----------|----|
| 1. INPUT Channel : 16<br>2. OUTPUT Channel : 16<br>3. Rs232 Baudrate : 115200 Bps<br>4. Lan IP Address : 192.168.000.002<br>5 Declarat ID : 205<br>6. Software Ver. : PM-16X-M1.20 | 31<br>01<br>01 | 32<br>02<br>02 | 93<br>93 | 94<br>94<br>94 | 95<br>95 | 36<br>06 | 97<br>07<br>97 | 98<br>08 | 99<br>09 | 10<br>10<br>10 | 11<br>11 | 12<br>12<br>12 | 13<br>13<br>13 | 14<br>14<br>14 | 15<br>15 | 16 |
|                                                                                                    |                |                | al       |                |          | Patt     | ern]           |          | נע       | lide           | o fi     | [x]            |                | [Au            | dio      | 1  |

Please contact PureLink support team if you need new firmware for the chassis.

Please install appropriate Java program version based on your PC environment. Java link: <u>http://www.oracle.com/technetwork/java/javase/downloads/jdk8-downloads-2133151.html</u> PM Tools link: <u>https://drive.google.com/file/d/0ByG0IZGK55iIS0tyR1RhWW5JZDA/view?usp=sharing</u> Please unzip PM Tools and run <sup>PM Tools</sup>. If the program does not start, please check your zip program's preference and file association and make sure disable .JAR format and run it again.

| PM Tools.zip - ALZi       | p (Trial Version) |                                            |                                  | 1       | - 🗆           | ×          |
|---------------------------|-------------------|--------------------------------------------|----------------------------------|---------|---------------|------------|
| Extract New               | Open Ad           | d Files Delete Files                       | View                             | THE FA  | STEST         | PIGG       |
| Folder Filter Sear        | rch × Filenam     | e A                                        |                                  | Comp    | ressed        | Original S |
|                           | Preference        |                                            |                                  |         |               | ×          |
|                           | Q View Option     | File Association                           |                                  |         |               |            |
|                           | File Association  | Associate archive for<br>Check the formats | ormats with ALZ<br>to associate. | ïp.     |               |            |
|                           | Compress          | ALZ                                        | ACE                              | ARC     |               |            |
|                           | Extract           | ✓ B64                                      | BH                               | ВНХ     | BIN           |            |
|                           |                   | <b>⊠</b> BZ                                | BZ2                              | CAB     | EAR           |            |
|                           |                   | EGG                                        | ENC                              | GZ      | MA            |            |
|                           |                   | HQX                                        | ICE                              | IMG     | ISO ISO       |            |
|                           |                   | JAR                                        |                                  |         | LZH           | 2          |
| 0 file(s) selected, 0 byt |                   | MIM                                        | NRG                              | PAK     |               |            |
| 4                         |                   | TAR                                        | TBZ                              | TBZ2    | TGZ           |            |
|                           |                   | UUE UUE                                    | <b>∪</b> ∪                       | WAR     | XXE XXE       |            |
|                           |                   | Z                                          | ZIP                              | Z00     | ✓ 7Z          |            |
|                           |                   |                                            |                                  | Associa | te/Disable Al | 1          |
|                           | Default 🔹         |                                            |                                  | Фок     | Cance         | 1          |

<Disabling JAR format from zip program>

It is recommended to connect PureMedia chassis and your computer via LAN (wired or wireless) or RS232 (null modem cable) before you run the PM Tools program.

#### **PM Tools User Guide**

PM Tools is designed with seven (7) main menus.

- System Info
- Create
- Preset
- EDID
- Test Pattern
- Sys Config
- Scaling

#### 1. System Info

| 🕌 PM Tools                                                                              |                  |                |            |            |            |            |            |            |            |            | 2          |            |            |            | )          | $\times$ |
|-----------------------------------------------------------------------------------------|------------------|----------------|------------|------------|------------|------------|------------|------------|------------|------------|------------|------------|------------|------------|------------|----------|
| System Info Create Preset EDID I                                                        | O Config         | Sys C          | onfig      | Scal       | ing        |            |            |            |            |            |            |            |            |            | Connect    |          |
| Sytem Info                                                                              | Channe           | el Info        |            |            |            |            |            |            |            |            |            |            |            |            |            |          |
| 1.In/Out Channel : 32<br>2.RS232 Baudrate : 115200 Bps                                  | 001 00           | 2 003          | 004        | 005        | 006        | 007        | 008        | 009        | 010        | 011        | 012        | 013        | 014        | 015        | 016        | -        |
| 3. IP Address 192.168.000.155<br>4.Product ID: 255<br>5.Softwate Ver.: PM_32X_Main_3.43 | 001 00<br>004 00 | 2 003<br>4 004 | 004<br>004 | 005<br>004 | 006<br>004 | 007<br>004 | 008<br>004 | 009<br>004 | 010<br>004 | 011<br>004 | 012<br>004 | 013<br>004 | 014<br>004 | 015<br>004 | 016<br>004 |          |
|                                                                                         | 017 01           | 8 019          | 020        | 021        | 022        | 023        | 024        | 025        | 026        | 027        | 028        | 029        | 030        | 031        | 032        |          |
|                                                                                         | 017 01<br>004 00 | 8 019<br>4 004 | 020<br>004 | 021<br>004 | 022<br>004 | 023<br>004 | 024<br>004 | 025<br>004 | 026<br>004 | 027<br>004 | 028<br>004 | 029<br>004 | 030<br>004 | 031<br>004 | 032<br>004 |          |
|                                                                                         |                  |                |            |            |            |            |            |            |            |            |            |            |            |            |            | L        |
|                                                                                         |                  |                |            |            |            |            |            |            |            |            |            |            |            |            |            | L        |
|                                                                                         |                  |                |            |            |            |            |            |            |            |            |            |            |            |            |            | L        |
| Status                                                                                  |                  |                |            |            |            |            |            |            |            |            |            |            |            |            |            | L        |
| Touch Lock CoolFan                                                                      |                  |                |            |            |            |            |            |            |            |            |            |            |            |            |            | L        |
|                                                                                         |                  |                |            |            |            |            |            |            |            |            |            |            |            |            |            |          |
| Debug                                                                                   | 00               | TPUT           | <b>V</b>   | /IDEO      |            | AUE        | 010        |            |            |            |            |            |            |            |            | 4        |
| Summary Input Output Audio Inpu                                                         | t Extender       | Outp           | ut Exte    | nder       | J          |            |            |            |            |            |            |            |            |            |            | _        |

It displays the overview of current system's status

#### 1.1) System Information

- It displays frame's maximum capacity of I/O ports
- It displays current system's communication setting status (RS-232 Baud rate,
- IP address, product ID, and firmware version)
- It displays touch screen's lock/un-lock status
  - ✓ In security-lock mode, user only has access to "System info" menu, other menus will be locked.
- It displays cooling fan's status
  - ✓ If the status shows as Cool Fan Error, please turn off the system and contact your PureLink representative immediately.

#### 1.2) Channel info

- It displays Matrix Router's current Video and Audio switching status
  - ✓ 1st row in white color represents Output numbers
  - 2nd row in green color represents Video Input numbers yellow color represents Test Pattern mode orange color represents Fixed Video Input numbers

| 差 PM Tools                                                                                                    |     | $\times$ |
|----------------------------------------------------------------------------------------------------|-----|----------|
| System Info Create Preset EDID I/O Config Sys Config Scaling                                                    | Col | nnect    |
| Input Channie Info Infomation                                                                                   |     |          |
| 1. Input Ch. : 01<br>2. Slot Type : 4Kx2K HDMI INPUT                                                            |     |          |
| 3. IN Video Sel. : -<br>4. IN Audio Sel. : Auto Audio Mode<br>5. Main Edid : 4Kx2K [PUR][3D]<br>6. Sub Edid : - |     |          |
| 7. Firm Ver. : PM-HIS4K-V3.12<br>8. Video Timing : No Signal<br>9. Video Mode :-                                |     |          |
| 10.Rx Status :-<br>11.Tx Status :-                                                                              |     |          |
|                                                                                                    |     |          |
|                                                                                                    |     |          |
|                                                                                                    |     |          |
|                                                                                                    |     |          |
|                                                                                                    |     |          |
| Summary Input Output Audio Input Extender Output Extender                                                       |     |          |

#### 2) Input, Output, Audio and Extenders status check

PureMedia Matrix Router has built-in signal analyzing function which enables user to check the detail information of incoming and outgoing signals.

- It displays Input port number, Board type, EDID information, firmware version, incoming signal's resolution, Video format, and transmission status.
- It displays Output port number, Board type, selected Input channel number, connected monitor's EDID information, firmware version, incoming signal's resolution, Video format, and transmission status.
- It displays Audio Matrix Router's switching status and Output volume.
- It displays input transmitter's type, signal information (resolution & audio) and firmware version.
- It displays output receiver's type, signal information (resolution & audio) and firmware version.

PM Tools offers debugging window where user can check all the command communication between the PC and the PureMedia chassis. This is very useful tool for 3rd party controller programming.

## 2. Create

PureMedia series Matrix Router is designed to create an independent Video/Audio switching or switching Video/Audio together. This section will guide user how to create/disconnect switching Video and Audio connection.

# 1) Video

| 1         | 2        | 3        | 4        | 5        | 6        | 7        | 8        |   |
|-----------|----------|----------|----------|----------|----------|----------|----------|---|
| Laptop1   | Laptop2  | IN3      | IN4      | IN5      | IN6      | IN7      | IN8      |   |
| 9         | 10       | 11       | 12       | 13       | 14       | 15       | 16       |   |
| IN9       | IN10     | IN11     | IN12     | IN13     | IN14     | IN15     | IN16     |   |
| 17        | 18       | 19       | 20       | 21       | 22       | 23       | 24       | P |
| IN17      | IN18     | IN19     | IN20     | IN21     | IN22     | IN23     | IN24     |   |
| OUTPUT    |          |          |          |          |          |          |          |   |
| 1.51      | 2.52     | 3.0UT3   | 4.OUT4   | 5.OUTS   | 6.OUT6   | 7.0077   | 8.OUT8   | 1 |
| Laptop1   | Laptop2  | IN3      | IN4      | IN5      | IN6      | IN7      | IN8      |   |
| 9.0079    | 10.OUT10 | 11.0UT11 | 12.0UT12 | 13.0UT13 | 14.0UT14 | 15.0UT15 | 16.0UT16 |   |
| IN9       | IN10     | IN11     | IN12     | IN13     | IN14     | IN15     | IN16     |   |
| 13 011213 | 18.OUT18 | 19.OUT19 | 20.0UT20 | 21.0UT21 | 22.0UT22 | 23.0UT23 | 24.0UT24 |   |
| 17.00117  |          |          |          |          |          |          |          |   |

This section is to switch Video connection only. Select Input and Output numbers to route source signal to destination devices and push "Enter" button on the bottom right to execute. User can select multiple Outputs for the Input.

#### 2) Audio

| INPUT    |          |          |          |          |          |          |          |   |
|----------|----------|----------|----------|----------|----------|----------|----------|---|
| 9        | 2        | 3        | 4        | 5        | 6        | 17       | 8        |   |
| Laptop1  | Laptop2  | N3       | N4       | NS       | NS       | 107      | NS.      |   |
| 9        | 10       | 11       | 12       | 13       | 14       | 15       | 16       |   |
| N9       | IN10     | N11      | IN12     | IN13     | N14      | IN15     | N16      |   |
| 17       | 18       | 19       | 20       | 21       | 22       | 23       | 24       | ч |
| N17      | N18      | IN19     | IN20     | IN21     | N22      | N23      | N24      |   |
| OUTPUT   |          |          |          |          | <b>V</b> | 1        |          |   |
| Laptop1  | Laptop2  | N3       | 8.0014   | N5       | N6       | N7       | NS       |   |
| 9.0079   | 10.00710 | 11.00711 | 12.0UT12 | 13.0UT13 | 14.00714 | 15.0UT15 | 16.0UT16 |   |
| 819      | N10      | N11      | N12      | N13      | 8114     | N15      | N16      |   |
| 17.00117 | 18.0UT18 | 19.0UT19 | 20.00720 | 21.00721 | 22.00122 | 23.00723 | 24.00724 | L |
| N17      | N18      | N19      | W20      | N21      | N22      | 8123     | 8124     |   |

This section is to switch Audio connection only. Select Input and Output numbers to route source signal to destination devices and push "Enter" button on the bottom right to execute. User can select multiple Outputs for the Input

#### Set All

"Set All" button is to select all the Output w/o pushing them individually.

#### **Clear All**

"Clear All" button is to clear all the Output that was selected w/o pushing them individually.

#### One to One

"One to One" button is to create an one to one connection between Input and Output; for example, connect Input #1 to Output #1, Input #2 to Output #2, ~ Input #15 to Output #15, Input #16 to Output #16.

#### Enter

"Enter" button is to execute the changes made.

#### Cancel

"Cancel" button is to cancel the changes made.

#### 3. Preset

| System Info Create Preset EDID I/O Config Sys Config Scaling | ect |
|--------------------------------------------------------------|-----|
| Preset Name Laptop 1 to all Save                             |     |
| Laptop 1 to all                                              |     |

PureMedia series Matrix Router provides Preset function for user to execute predefined multiple switching at once. Presets can be saved and recalled from the front panel touch screen or from PM Tools.

- When a preset is recalled, it replaces the current configuration. The recalled preset overwrites the entire current configuration.
- Preset only applies to Video switching only.

#### Creating & calling a preset

- Type in preset name and press "Save" button
- "Preset save" window will pop-up
- Create input/output switching for the present and press "Save" button
- Now New preset is created
- Simply click preset name to call the preset

#### 4. EDID

PureMedia Matrix Router provides Auto EDID management system; easy and fail safe way to handle EDID, via EDID library system (internal) and EDID emulation (external).

#### What's EDID?

Extended Display Identification Data (EDID) is an information set that digital display provides to describe its capabilities to a Video source. Video source will know what kinds of displays are connected and it will determine which resolution to Output according to the EDID information received from the display.

The EDID normally includes manufacturer name and serial number, sets of capable resolution including native resolution, supported timing, pixel mapping data (for digital displays only) and etc.

In a digital connectivity environment; in order to support the maximum resolution of connected monitor, EDID handshake is a critical because improper EDID handshake between sources to the display will result in no image on the display.

EDID handshake may sound simple; however, with multiple peripheral devices within the chain, display's EDID information easily get lost or blocked while it is traveling to the source device.

PureMedia series Matrix Router provides Auto EDID management system to meet today's sophisticated digital connectivity integration environment.

| 🛓 PM Tools       |                  |               |              |              |          | 1            | -                    |          |
|------------------|------------------|---------------|--------------|--------------|----------|--------------|----------------------|----------|
| System Info Crea | te Preset E      | DID I/O Confi | g Sys Config | Scaling      |          |              |                      | Connect  |
| EDID Manage      | .og              |               |              |              |          |              |                      |          |
| Intenal EDID     |                  |               |              |              |          |              |                      |          |
| 1024x7           | 68 @60           | 2<br>1280x10  | 024 @60      | 3            | 00 @60   | 4<br>HD 108  | 0i <mark>@</mark> 60 | Ď        |
| 5<br>HD 108      | 0P(2ch)          | 6<br>HD 1080  | DP(Multi)    | 7<br>1920×10 | 80(DVI)  | 8<br>1920x10 | 30(VGA)              |          |
| 9                |                  |               |              |              |          |              |                      |          |
| Input            |                  |               |              |              |          |              |                      |          |
| 1<br>Laptop1     | 2<br>Laptop2     | 3<br>IN3      | 4<br>IN4     | 5<br>N5      | 6<br>IN6 | 7<br>IN7     | 8<br>1N8             | <b>n</b> |
| 9                | 10               | 11            | 12           | 13           | 14       | 15           | 16                   |          |
| IN9              | IN10             | IN11          | IN12         | IN13         | IN14     | IN15         | IN16                 |          |
| IN17             | IN 18            | IN19          | IN20         | IN21         | IN22     | IN23         | IN24                 | ļ        |
| External<br>EDID | Internal<br>EDID |               | Set ALL      | CIr ALL      |          | E            | inter                | Cancel   |

### EDID library (Internal EDID)

9 most widely used EDID data is pre-programmed internal EEPROM chipset which user can take and save onto the any of the Matrix Router's Input EEPROM. EDID library list

| 1024 x 768 @ 60Hz | 1280 x 1024 @ 60Hz | 1920 x 1200 @ 60Hz |
|-------------------|--------------------|--------------------|
| HD 1080i @ 60Hz   | HD 1080p (2CH)     | HD 1080p (Multi)   |
| 1920 x 1080 (DVI) | 1920 x 1080 (VGA)  | 3840 x 2160        |

Factory default EDID is set to 1920 x 1080p@60Hz

- Select EDID from the list
- Select Input# where selected EDID data will be saved on to.
  - \* Multiple Inputs can be selected at once.
- Push enter button to save

## **Emulation (External EDID)**

The user can easily save an EDID data from any display devices directly onto the Matrix Router's Input port or EDID library's empty spot. By saving display device's EDID information on the Matrix Router Input port, Input port will act as a display to the Video source.

# Note) There may be display devices that are not allowing other device to emulate its EDID data.

# Note) Certain EDID data may not be compatible with some devices, in this case, it is recommended to use scaling output option

- Select Output #
- Select Input# where selected EDID data will be saved on to.
  - \* Multiple Inputs can be selected at once.
- Push enter button to save.

#### 5. Test Pattern

PureMedia series Matrix Router provides a built-in Test Pattern Generator, enabling easy Testing from the Matrix Router to the display.

- Select timing
- Select pattern
- Select output
- Press "Enter"

Multiple Outputs can be selected at once.

| 🕌 PM Tools                     |                  |               |               | -        |          | ×     |
|--------------------------------|------------------|---------------|---------------|----------|----------|-------|
| System Info Create Preset EDID | I/O Config Sys C | onfig Scaling |               |          | Co       | nnect |
| Timing                         | OUTPUT           |               |               |          |          |       |
| 1 : 1024x768 @60               | 1.51             | 2.52          | 3.OUT3        | 4.OUT4   | 5.OUT5   |       |
| 2 : 1920x1200 @60              | Laptop1          | Laptop2       | IN3           | IN4      | IN5      |       |
| 3 : 1200x720p @60              | 10016            | 1.0017<br>N7  | 8.0018<br>IN8 | 9.0019   | IN10     |       |
| 4 : 1920x1080p @50             | 11.0UT11         | 12.0UT12      | 13.0UT13      | 14.0UT14 | 15.0UT15 |       |
| 5:1920x1080p@60                | IN11             | IN12          | IN13          | IN14     | IN15     |       |
| Pattern                        | 16.OUT16         | 17.0UT17      | 18 OUT18      | 19.OUT19 | 20.OUT20 |       |
|                                | IN16             | IN17          | IN18          | IN19     | IN20     |       |
| 1: Colorbars                   | 21.0UT21         | 22.0UT22      | 23.0UT23      | 24.0UT24 | 25.0UT25 |       |
| 2: Cross Hatch                 | IN21             | IN22          | IN23          | IN24     | IN25     |       |
| 3: 16 Gray                     | 26.OUT26         | 27.OUT27      | 28.OUT28      | 29.0UT29 | 30.OUT30 |       |
| 4: 256 Gray                    | IN26             | IN27          | IN28          | IN29     | IN30     | Ť     |
| 5: Black                       |                  |               |               | Set A    | Cir ALI  |       |
|                                |                  |               |               |          |          |       |
|                                |                  |               |               | [ Fata   |          |       |
| Test Pattern                   |                  |               |               | Enter    | Cancer   |       |
|                                |                  |               |               |          |          |       |

Available timing options are: 1024 x 768 @ 60Hz 1920 x 1200 @ 60Hz 1280 x 720p @ 60Hz 1920 x 1080p @ 50Hz 1920 x 1080p @ 60Hz

Available pattern options are: Color bars Cross Hatch 16 Gray 256 Gray Black

## 6. Sys Config

This section contains connection method and its configuration to communicate with PureMedia chassis. Plus, input/output device naming.

| Connect Mode  | Ethernet Connecti | on Setting    |  |
|---------------|-------------------|---------------|--|
| O Serial Port | IP address        | 192.168.0.155 |  |
| Ethernet Port |                   | Conneu        |  |
|               | PC RS232 Port Se  | tting         |  |
| Device Naming | Boudrate          | 115200        |  |
| Edit          |                   | Connect       |  |
| Output        | Audio Matrix      |               |  |
| Edit          | Enable            |               |  |

#### **Connection Mode**

- Serial port (via RS232) null modem cable is required
- Ethernet port (LAN)

#### **Ethernet Connection Setting**

Enter the IP address of the PureMedia chassis. User can set IP address, Gateway address, Subnet mask information from the front panel touch screen.

# Note) Please contact your Network Administrator for network information to avoid any IP conflict.

#### **RS232C Port Setting**

Select correct RS232 port # and baud rate of the PureMedia chassis. User can set baud value from the front panel touch screen.

#### **Device Naming**

User can label input and output port to the desired letters, numbers, or in combination.

| 🔳 Ir | nput Settting | ×            | <       |   | ×      |
|------|---------------|--------------|---------|---|--------|
| No   | Name          |              |         |   |        |
| 1    | Laptop1       |              |         |   | onnect |
| 2    | Laptop2       |              | Scaling |   |        |
| 3    | IN3           |              |         |   |        |
| 4    | IN4           |              |         |   |        |
| 5    | IN5           |              |         |   |        |
| 6    | IN6           |              |         |   |        |
| 7    | IN7           |              |         |   |        |
| 8    | IN8           |              |         |   |        |
| 9    | IN9           |              | 0.155   |   |        |
| 10   | IN10          |              |         |   |        |
| 11   | IN11          |              | Connect |   |        |
| 12   | IN12          |              |         |   |        |
| 13   | IN13          |              |         |   |        |
| 14   | IN14          |              |         |   |        |
| 15   | IN15          |              |         |   |        |
| 16   | IN16          |              |         |   |        |
| 17   | IN17          |              |         |   |        |
| 18   | IN18          |              |         |   |        |
| 19   | IN19          |              | T       |   |        |
| 20   | IN20          |              | 7       |   |        |
| 21   | 10/21         |              |         |   |        |
|      |               | Save Cancel  | Connect |   |        |
|      | Eait          |              |         | ~ |        |
|      |               |              |         | - |        |
|      | Output        | Audio Matrix |         |   |        |
|      |               |              |         |   |        |
|      | Edit          | Enable       |         |   |        |
|      |               |              |         |   |        |
|      |               | ·            |         |   |        |
|      |               |              |         |   |        |
|      |               |              |         |   |        |
|      |               |              |         |   |        |
|      |               |              |         |   |        |
|      |               |              |         |   |        |
|      |               |              |         |   |        |
|      |               |              |         |   |        |
|      |               |              |         |   |        |

Once labeling is saved, buttons on Create page will show the name.

#### 7. Scaling

This menu is to set output scaling resolution timing for local output boards (HDMI, DVI, and SDI output cards)

| 🕌 PM Tools                                                   | <u> </u>            |                     |                     |           |         |  |  |  |  |  |
|--------------------------------------------------------------|---------------------|---------------------|---------------------|-----------|---------|--|--|--|--|--|
| System Info Create Preset EDID I/O Config Sys Config Scaling |                     |                     |                     |           |         |  |  |  |  |  |
| Timing                                                       |                     |                     |                     |           |         |  |  |  |  |  |
| 18. 1280x1024@60                                             | 9. out              | 10. out             | 11. out             | 12. out   | Î Î     |  |  |  |  |  |
| 19. 1280x1024@75                                             | 12 out              | 14 aut              | 15 out              | 15. aut   |         |  |  |  |  |  |
| 20. 1400x1050@60                                             | 13, 001             | 14. Out             | 15.001              | 16. 001   |         |  |  |  |  |  |
| 21.1600x1200@60                                              | 17. out             | 18 out              | 19. out             | 20. out   |         |  |  |  |  |  |
| 22.1360x768@60                                               | 01 AUTO             | 01.AUTO             | 01.AUTO             | 01.AUTO   |         |  |  |  |  |  |
| 23. 1366x768@60                                              | 21. out             | 22. out             | 23. out             | 24. out   |         |  |  |  |  |  |
| 24. 1400x900@60                                              | 27.3840x<br>2160@30 | 27.3840x<br>2160@30 | 27.3840x<br>2160@30 | 28.BYPASS |         |  |  |  |  |  |
| 25. 1920x1200@60                                             | 25. out             | 26. out             | 27. out             | 28. out   |         |  |  |  |  |  |
| 26. 3840x 2160@24                                            |                     |                     |                     |           |         |  |  |  |  |  |
| 27.3840x2160@30                                              | 29. out             | 30. out             | 31. out             | 32. out   |         |  |  |  |  |  |
| 28. BYPASS                                                   |                     |                     |                     |           | •       |  |  |  |  |  |
|                                                              |                     |                     |                     | Set ALL   | CIr ALL |  |  |  |  |  |
|                                                              |                     |                     |                     |           |         |  |  |  |  |  |
| HDMI SDI                                                     |                     |                     |                     | Enter     | Cancel  |  |  |  |  |  |
|                                                              |                     |                     |                     |           |         |  |  |  |  |  |
|                                                              |                     |                     |                     |           |         |  |  |  |  |  |

- Select output board options (HDMI/DVI or SDI)
- Select timing
- Select output #
- Press "Enter"